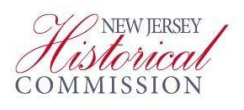

## SAGE Guide for Completing the FY 2022 Cultural Trust History Institutional and Financial Stabilization (IFS) Declaration of Intent to Apply (DOI)

Step 1 – Log into the System for Administering Grants Electronically (SAGE) website (SAGE.NJ.gov)

Step 2 – Click the "View Opportunities" button.

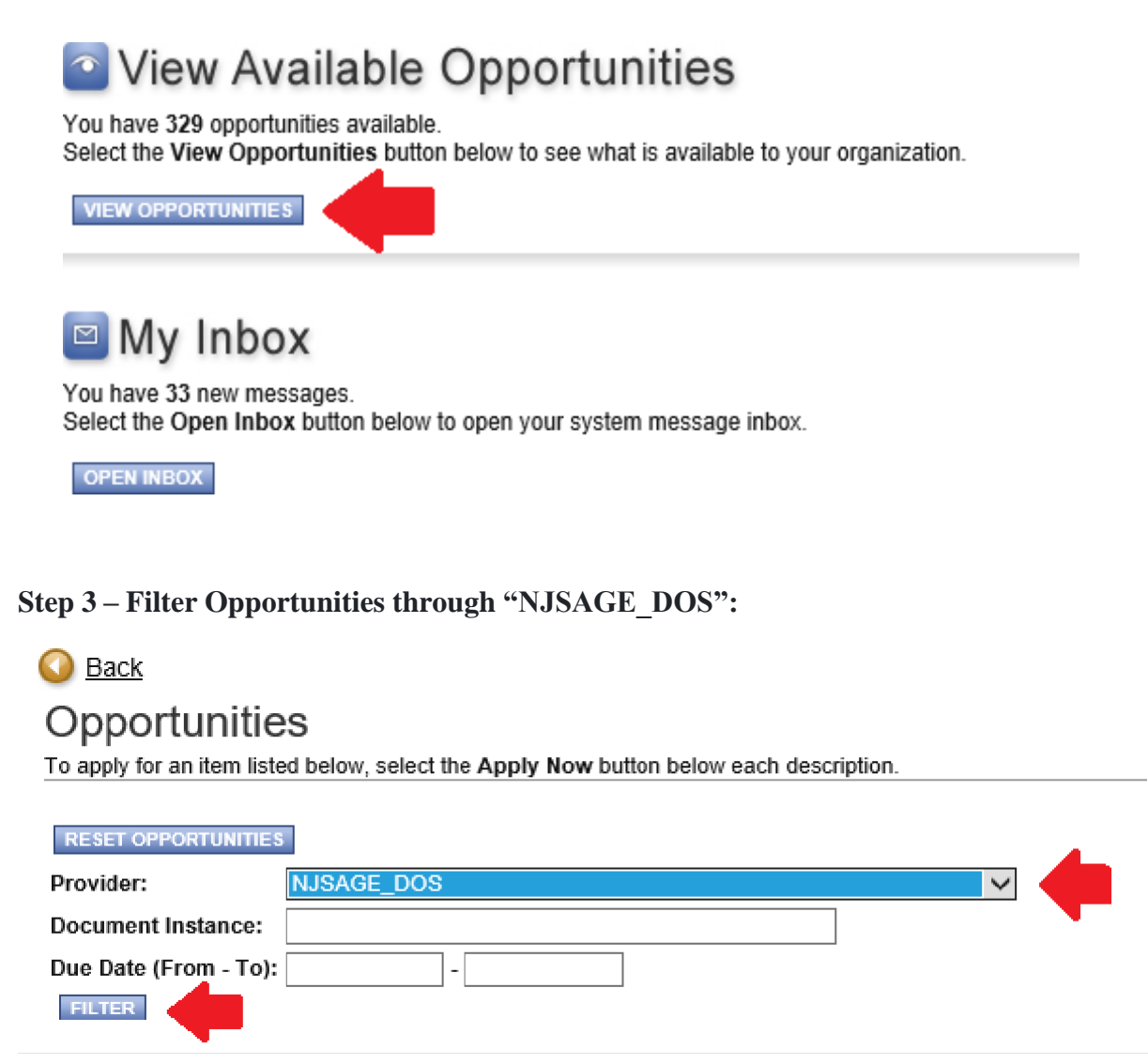

**Step 4 – Scroll Down to "Cultural Trust IFS History DOI 2022" (options in alphabetical order) and click"Apply Now":** 

(SCROLL TO NEXT PAGE)

Cultural Trust IFS History DOI 2022 Offered By: NJSAGE\_DOS DOS DOI Availability Dates: 01/01/2021-open ended DOS DOI Period: 07/21/2018-open ended DOS DOI Due Date: 02/19/2021 Description: Cultural Trust IFS History Declaration of Intent 2022

Step 5 – On the Document Snapshot main page, scroll over Forms Menu to Access the "General Information" link.

| 🕒 Men      | 🕒 Form   | is Menu 👂 <u>Status Ch</u> | anges 🕥 <u>Manac</u> | <u>iement Tools 🔇 Re</u> | elated Documents and Me | ssages   |
|------------|----------|----------------------------|----------------------|--------------------------|-------------------------|----------|
| F          | Forms Me | enu                        |                      |                          | _]                      |          |
| <u> Ba</u> | Status   | Page Name                  |                      | Note                     |                         |          |
| Docur      | Declara  | tion of Intent Forms       |                      |                          |                         |          |
|            |          | General Information        | -                    |                          |                         |          |
| Info       |          |                            |                      |                          | tole                    | Current  |
|            |          |                            |                      |                          | Authorized Official     | DOI in P |
|            |          |                            |                      |                          |                         |          |
|            |          |                            |                      |                          |                         |          |
| DOCU       |          |                            |                      |                          |                         |          |
| Organi     |          |                            |                      |                          |                         |          |
| FEIN:      |          |                            |                      |                          |                         |          |

Step 6 – On the General Information page, hit "SAVE" and some of the information should populate from your organization's SAGE profile. You will need complete the remainder of the form.

(SCROLL TO NEXT PAGE)

Charities Registration Number:

| Legislative District:                                                                                                    |  |  |  |  |  |  |
|----------------------------------------------------------------------------------------------------|--|--|--|--|--|--|
| Email Address: Website:                                                                                                    |  |  |  |  |  |  |
|                                                                                                    |  |  |  |  |  |  |
|                                                                                                    |  |  |  |  |  |  |
| Phone:                                                                                                    |  |  |  |  |  |  |
| Email:                                                                                                    |  |  |  |  |  |  |
| Name of Mayor: 💦 🔧 📩 📩 📩 📩 🗡                                                                                                    |  |  |  |  |  |  |
| FEI/EIN number: Is the applicant qualified by the NJ Cultural Trust?* O Yes O Submitted - Awaiting Approval                               |  |  |  |  |  |  |
| Fiscal Year End: Charities reg. #: *                                                                                                    |  |  |  |  |  |  |
| Project Type: *                                                                                                    |  |  |  |  |  |  |
| Financial Stabalization: Cash Reserve O Financial Stabilization O<br>Organizations must be Qualified by in order to be eligible.          |  |  |  |  |  |  |
|                                                                                                    |  |  |  |  |  |  |
| Name of Board Chair:                                                                                                    |  |  |  |  |  |  |
| Address 1                                                                                                    |  |  |  |  |  |  |
| City, State, ZIP ,                                                                                                    |  |  |  |  |  |  |
| Phone                                                                                                    |  |  |  |  |  |  |
|                                                                                                    |  |  |  |  |  |  |
| Name of CEO:                                                                                                    |  |  |  |  |  |  |
| Address 1                                                                                                    |  |  |  |  |  |  |
| Address 2                                                                                                    |  |  |  |  |  |  |
| Phone                                                                                                    |  |  |  |  |  |  |
| Email                                                                                                    |  |  |  |  |  |  |
|                                                                                                    |  |  |  |  |  |  |
| Budget Summary                                                                                                    |  |  |  |  |  |  |
| Total Project Costs:                                                                                                    |  |  |  |  |  |  |
| Total Grant Requested:                                                                                                    |  |  |  |  |  |  |
| (Cannot be more than \$30,000)                                                                                                    |  |  |  |  |  |  |
| <ul> <li>Describe the primary challenge(s) confronting your organization's stability that this grant request will<br/>address.</li> </ul> |  |  |  |  |  |  |
|                                                                                                    |  |  |  |  |  |  |
|                                                                                                    |  |  |  |  |  |  |
| · · · · · · · · · · · · · · · · · · ·                                                                                                    |  |  |  |  |  |  |
| * 0 of 1500                                                                                                    |  |  |  |  |  |  |
| <ul> <li>b. Describe the proposed project and how it addresses your stability challenges (for publication<br/>purposes).</li> </ul>       |  |  |  |  |  |  |
|                                                                                                    |  |  |  |  |  |  |
|                                                                                                    |  |  |  |  |  |  |
| ×                                                                                                    |  |  |  |  |  |  |
| *                                                                                                    |  |  |  |  |  |  |
| U 07 1500                                                                                                    |  |  |  |  |  |  |

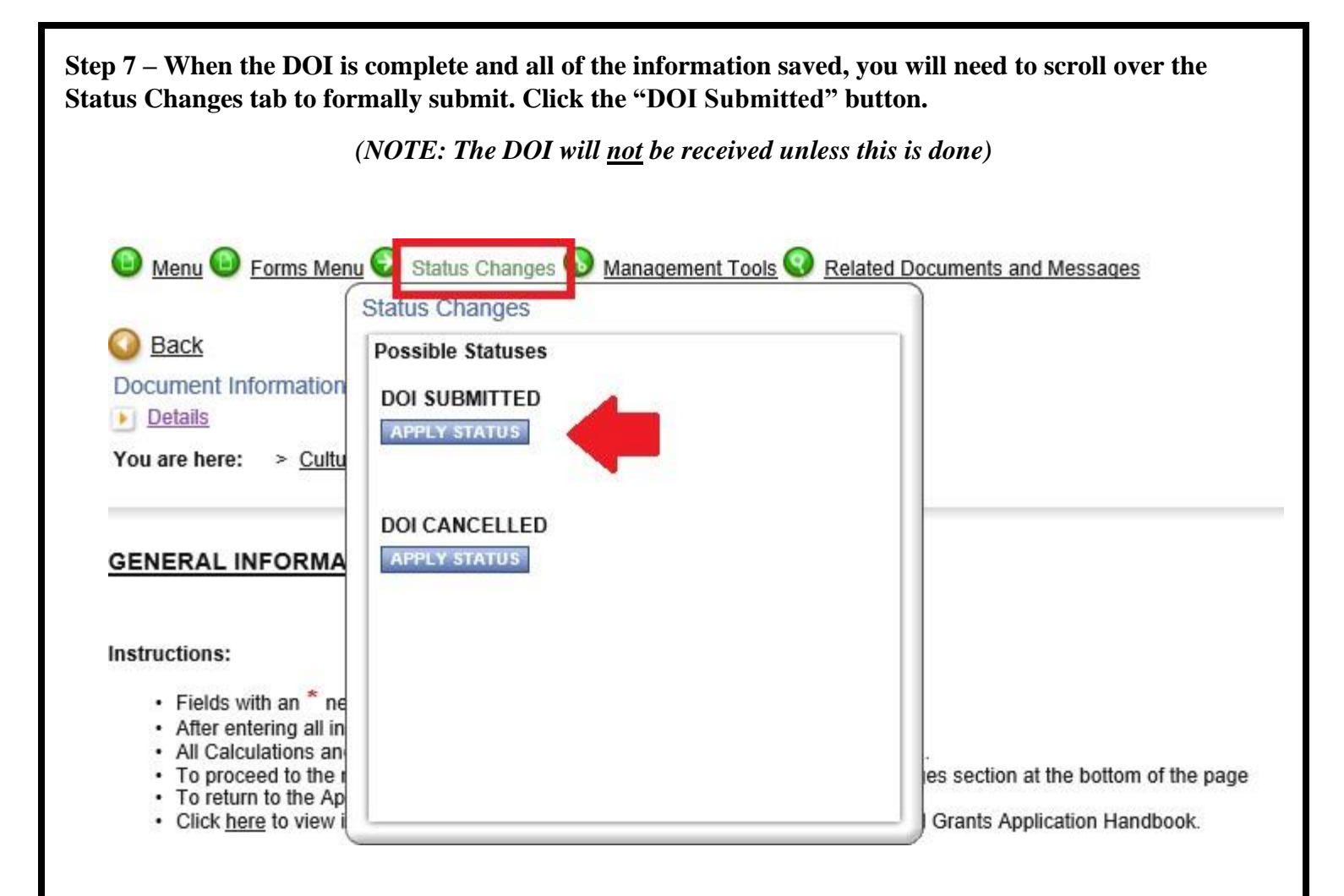

###